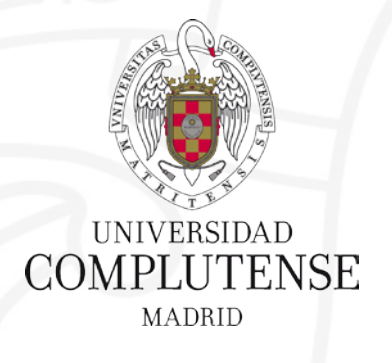

### **Gestores bibliográficos: Mendeley**

Bibliotecas de Ciencias de la Salud Universidad Complutense de Madrid

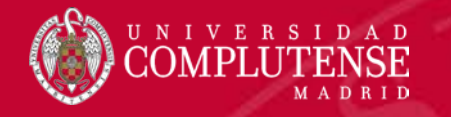

### **BYPass:**

la biblioteca puente a la investigación

Programa formativo 2017-2018

> Bibliotecas **CC** Salud

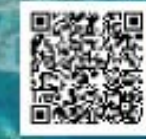

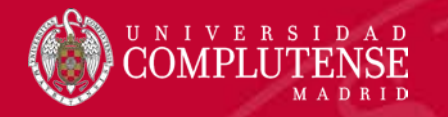

# Mendeley

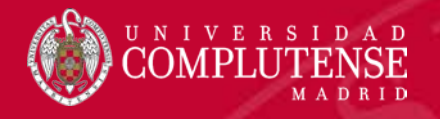

### ¿Por qué Mendeley? Algunos motivos

- Gratuito (pero con gran soporte detrás)
- Multiplataforma (Windows / Mac / Linux)
- Versión Web / escritorio
- App Android / iOS
- Altmetrics
- Acuerdo institucional: Capacidad de almacenamiento (100 gb)
- Recuperación Google Académico (My publications)
- Uso intuitivo / diseño moderno
- Características red social

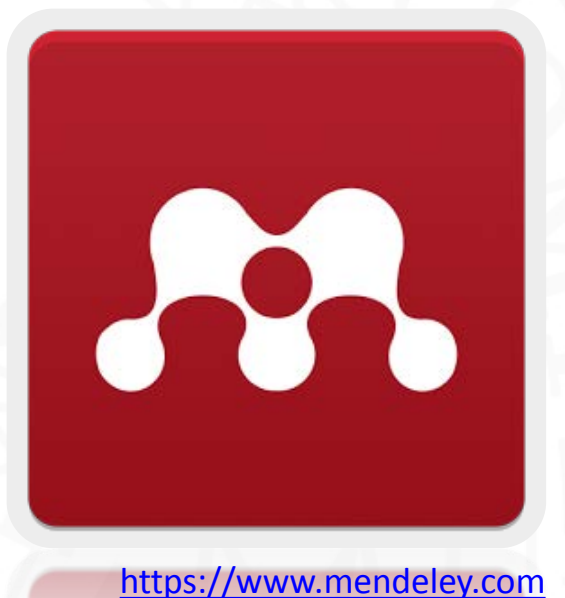

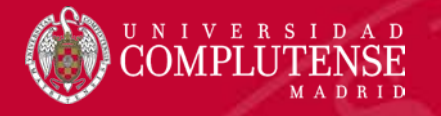

 En primer lugar accederemos a Mendeley (<u>https://www.mendeley.com/</u>) y crearemos una cuenta con nuestro correo institucional (ucm.es) lo que nos dará algunos servicios añadidos:

https://biblioteca.ucm.es/mendeley-institucional

 Buscaremos y nos uniremos al grupo de la Universidad Complutense de Madrid

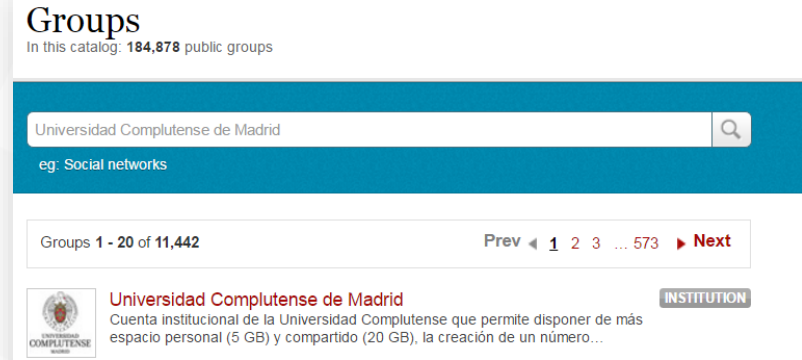

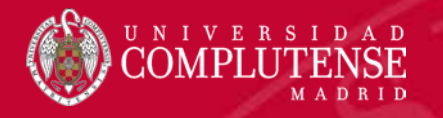

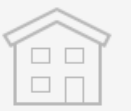

#### **Free Edition**

Personal storage **2 GB** 

Shared library 100 MB

Collaborators Up to 25

Private groups Up to 5

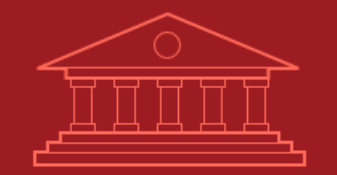

#### Institutional

Personal storage 100 GB

Shared library 100 GB

Collaborators
Up to 100

Private groups
Unlimited

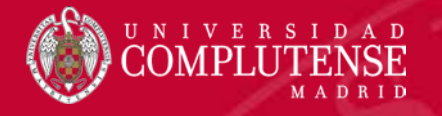

 Descargaremos la versión escritorio del programa para poder trabajar en local desde el ordenador sin conexión a internet y que se sincronizará con la versión en la nube

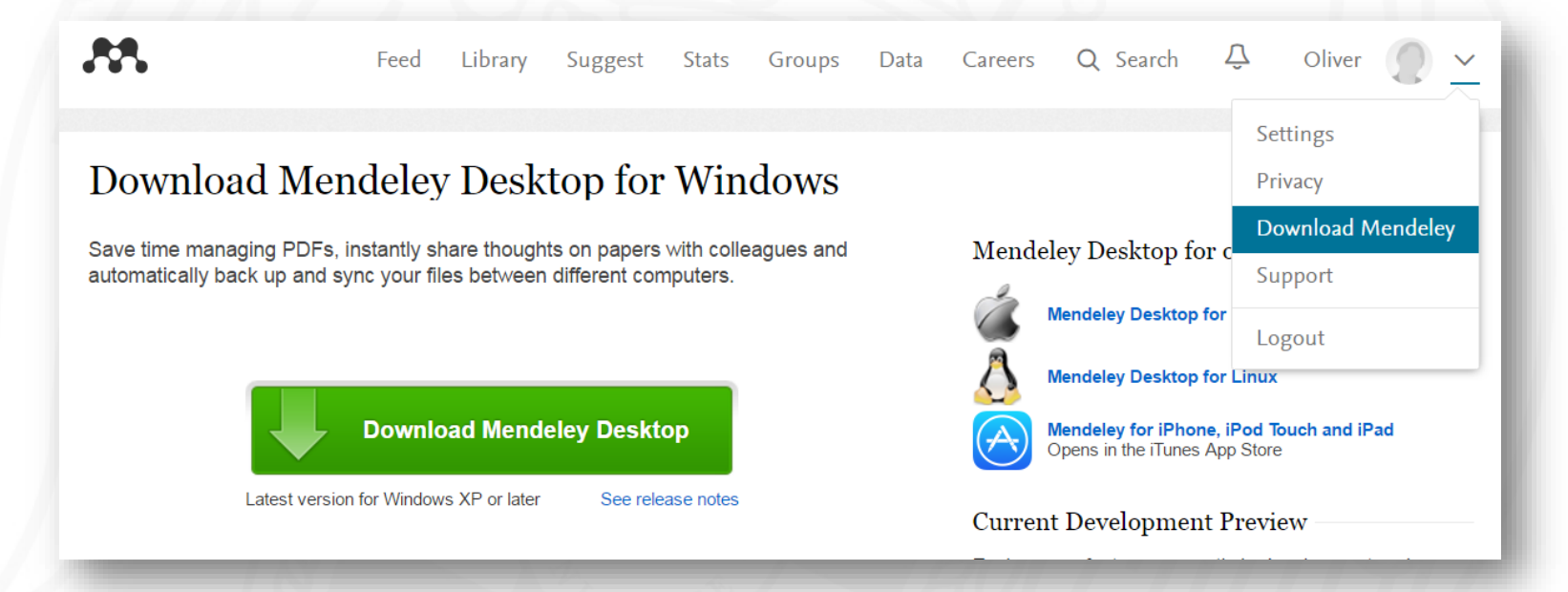

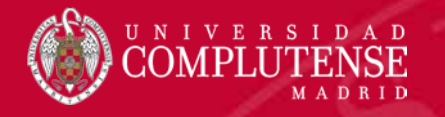

 Para trabajar con la versión escritorio iniciaremos con nuestras credenciales

| Welcome to | Mendeley Desktop                                                                                                  | 2      | X |
|------------|----------------------------------------------------------------------------------------------------|--------|---|
| MENDELEY   | E-mail       omartinm@ucm.es         Password       ••••••••         Image: Stay signed in       Forgot password? |        |   |
| Register   |                                                                                                    | Sign I | n |

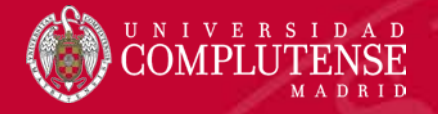

#### Configuraremos nuestro estilo de citación (Vancouver)

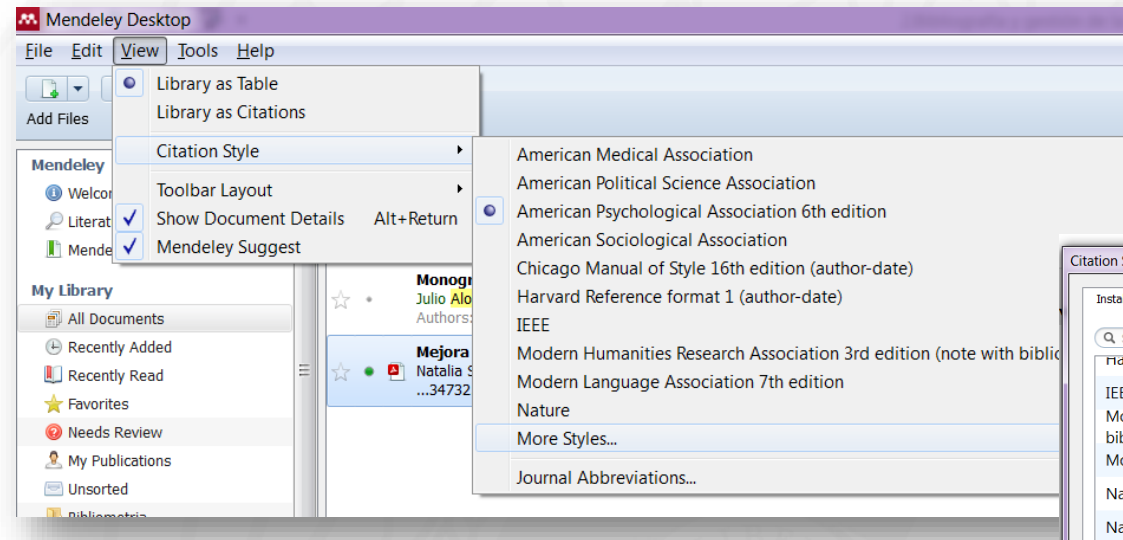

| ation Styles                        |                                              |                                        |                     |                      | <b>×</b> |
|-------------------------------------|----------------------------------------------|----------------------------------------|---------------------|----------------------|----------|
| Installed                           | Get More Styles                              | Abbreviations                          | About               | ]                    |          |
| Q Search                            | n my citation styles<br>u Reierence iorn     | nat 1 (autnor-                         | uate)               |                      |          |
| IEEE<br>Modern<br>biblioa<br>Modern | n Humanities Re<br>rabhv)<br>n Language Asso | search Associa                         | ation 3rc<br>dition | d edition (note with |          |
| Nation                              | al Library of Me                             | dicine                                 |                     | Update Available     |          |
| Nature                              |                                              |                                        |                     | Update Available     | =        |
| Vancou<br>Author:                   | <b>iver</b><br>Michael Berkowitz             | • 06/09/14                             |                     | Use this Style       | +        |
| Include URL<br>Citation and         | s and Date Accessed<br>Bibliography Langua   | in Bibliographies:<br>ge: Spanish (Spa | For All Do          | ocument Types ▼      |          |
|                                     |                                              |                                        |                     | Don                  | e        |

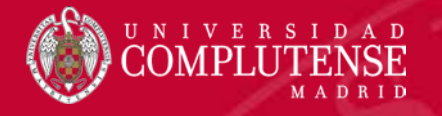

 Siempre debemos sincronizar la información al finalizar la sesión de trabajo para asegurarnos de tener actualizada la información

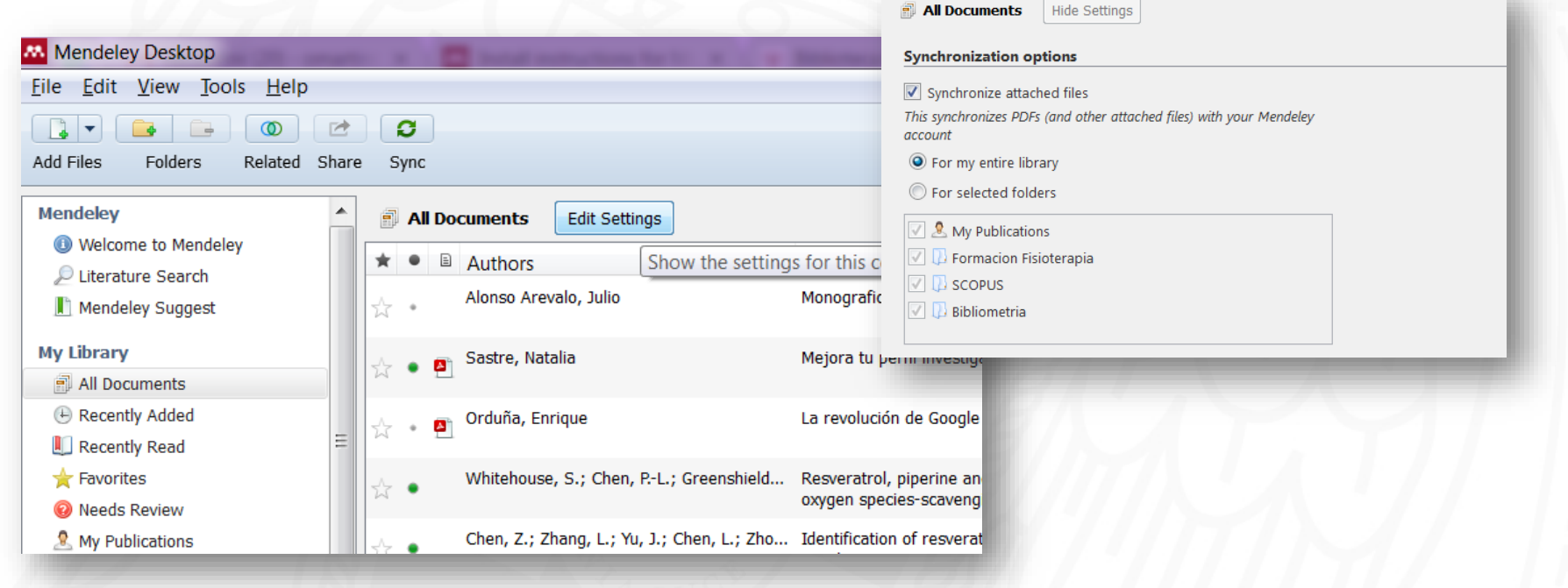

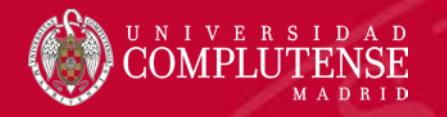

# Mendeley Importar referencias

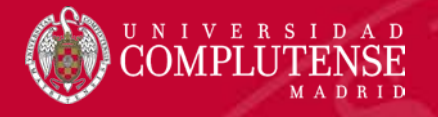

#### Importar referencias

- Mendeley Web importer es una extensión para Chrome y Firefox que permite importar fácilmente la información directamente desde algunos recursos.
- Los usuarios de Safari o Explorer pueden seguir las siguientes instrucciones:

https://www.mendeley.com/import/

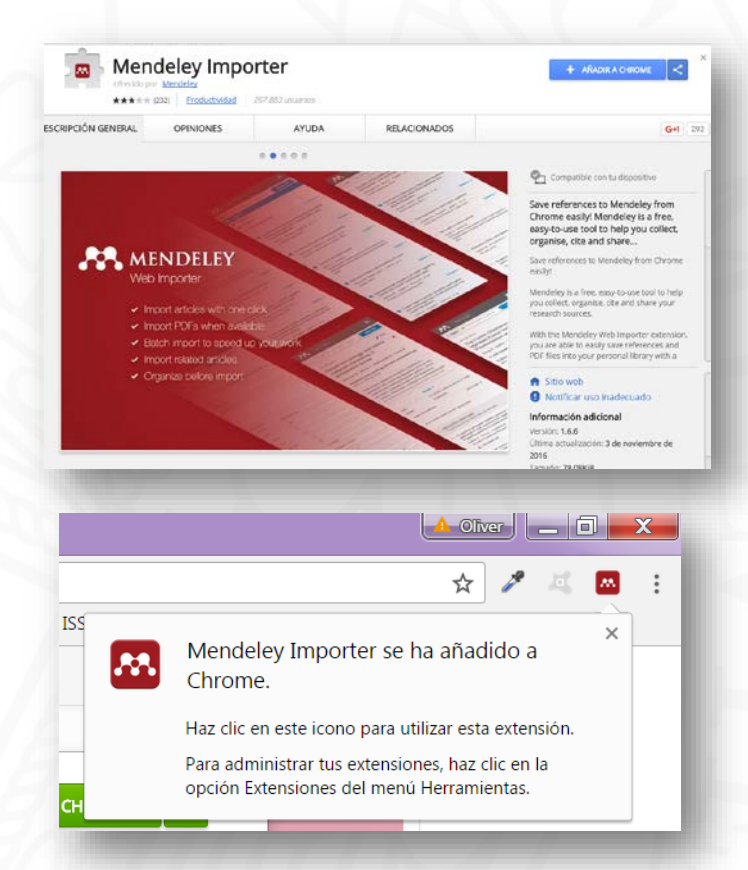

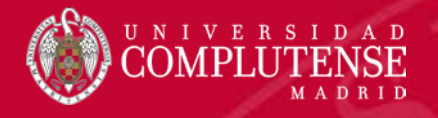

- Para importar referencias desde Google Académico, iremos guardando aquellos documentos que nos interesen en nuestra biblioteca (previo ingreso de cuenta en Google).
- Accederemos a la biblioteca de Google Académico y pincharemos en el botón Mendeley Web importer.

Salter-Harris type II metacarpal and metatarsal fracture in three foals MDK Bregger, AE Fürst, PR Kircher... - Veterinary and ..., 2016 - vcot.schattauer.de Objectives: To describe minimally-invasive lag screw osteosynthesis combined with external coaptation for the treatment of Salter-Harris type II third metacarpal and third **metatarsal** bone fractures. Methods: Three foals aged two weeks to four months with a Salter-Harris ... Las 2 versiones Citar <u>Guardar</u>

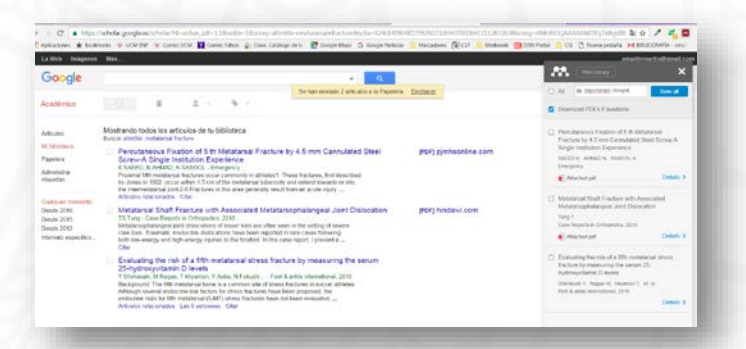

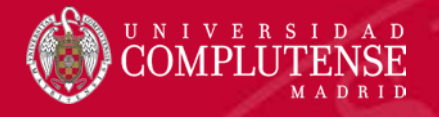

- Seleccionaremos aquellos documentos que nos interesen y le diremos en qué carpeta existente queremos guardarlo, si no lo hacemos nos los importará en todos los documentos y podremos organizarlo posteriormente.
- Si los documentos tienen enlace al texto completo nos importará el pdf a Mendeley.

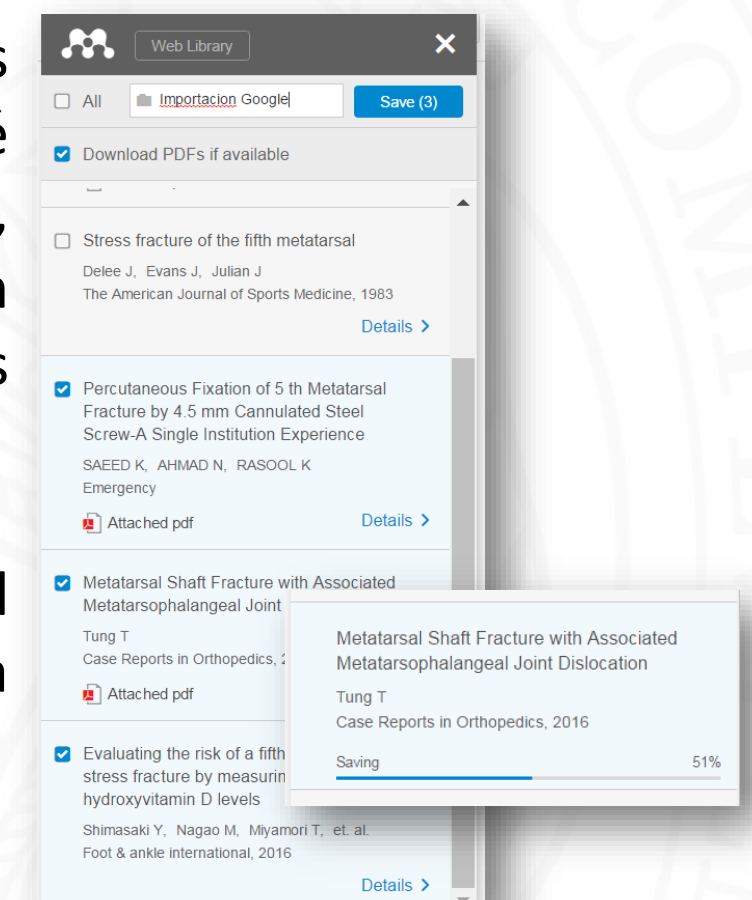

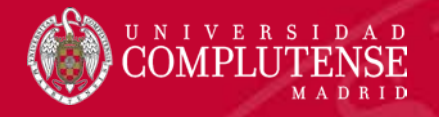

 Comprobaremos que el documento se ha importado correctamente y revisaremos y completaremos los metadatos.

Independientemente del origen de los datos, es muy importante que hagamos una verificación completa de los metadatos con el documento original para asegurarnos una correcta salida posterior de la información.

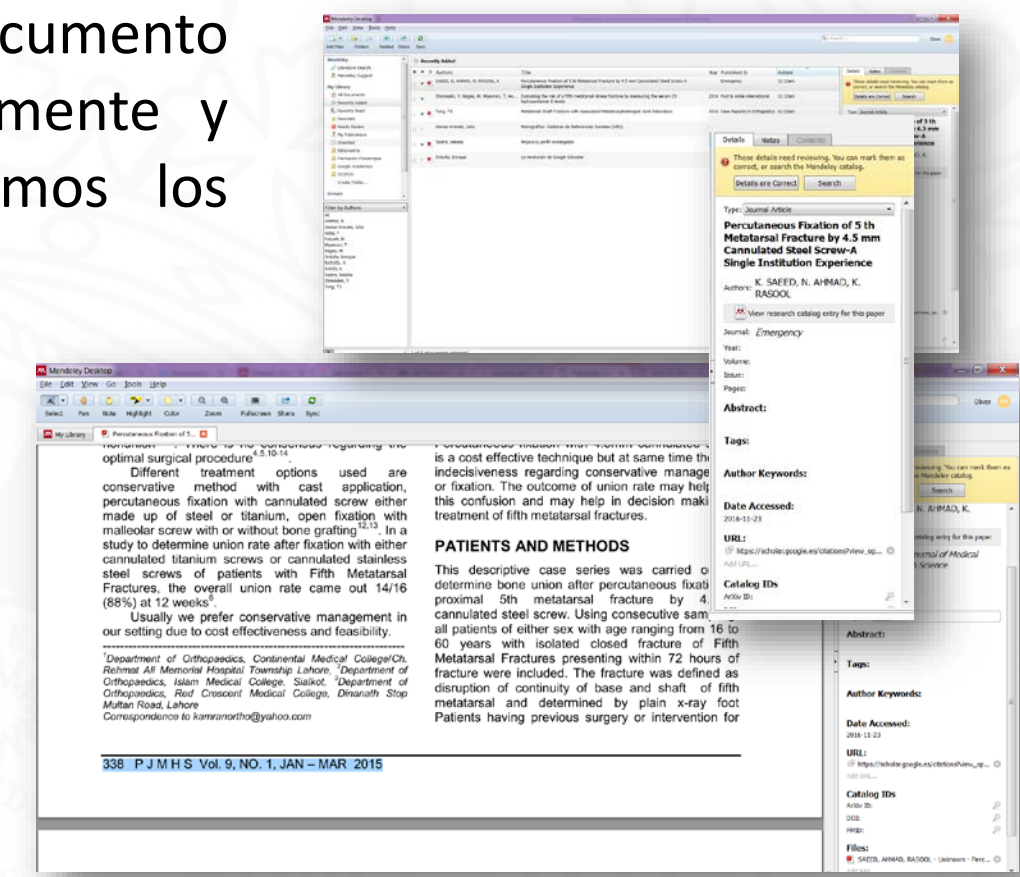

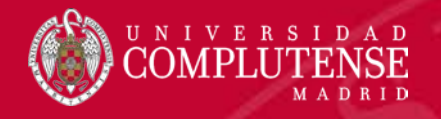

- Mediante el botón search realiza consulta sobre otras bases de datos y puede completarnos algunos datos automáticamente.
- Si el documento dispone de la companya de la companya
- Cuando hayamos completado los datos pincharemos en Details are Correct.

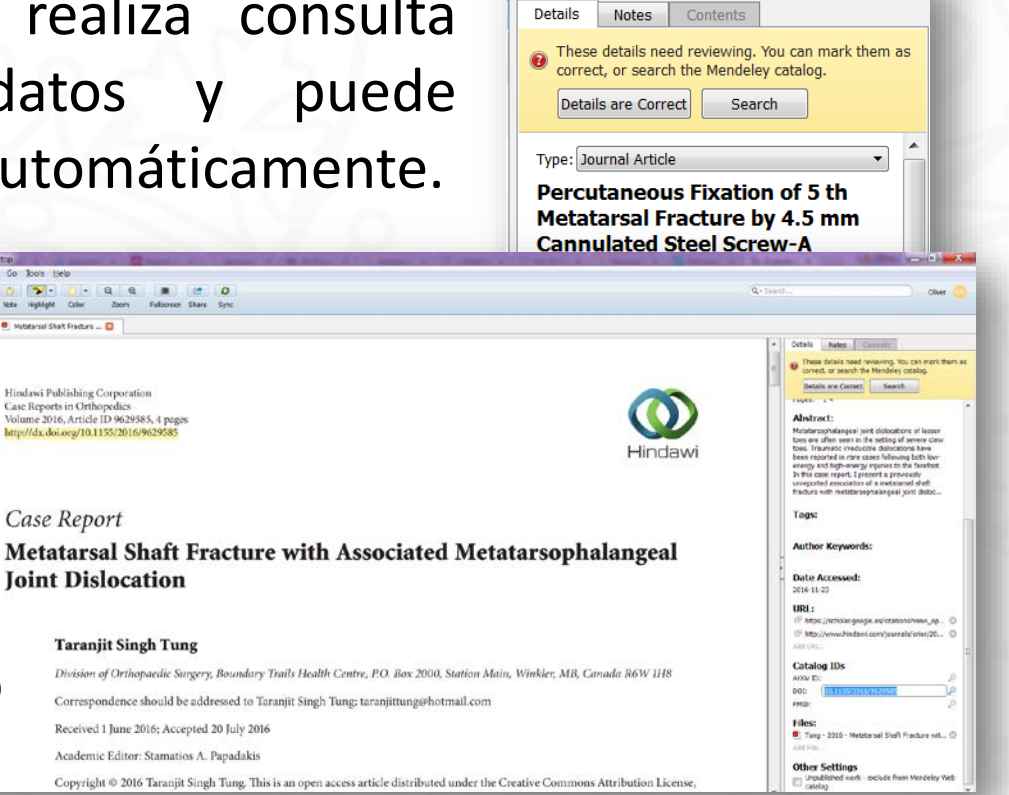

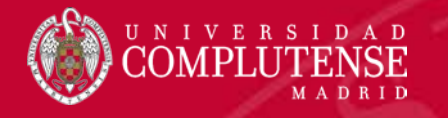

### Importar referencias (BUCea)

 Desde la pantalla de los resultados de BUCea, Mendeley Web Importer sólo nos permitirá importar los 10 primeros documentos.

Subir

 Tampoco nos permitirá capturar directamente el PDF desde BUCea.

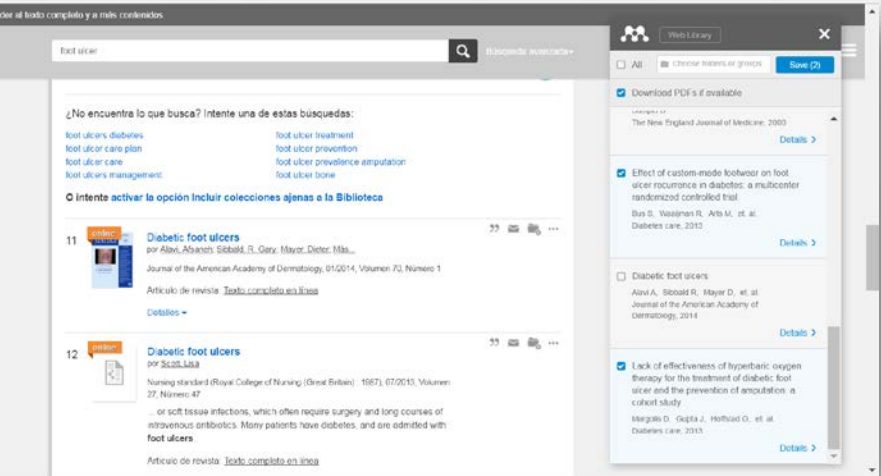

 En la mayoría de los casos nos interesará realizar una selección previa, o pinchar sobre cada uno de los documentos y tratar de capturar la información desde el origen.

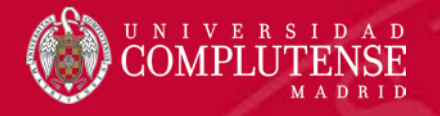

### Importar referencias (BUCea)

- Si queremos guardar una selección de los resultados, seleccionaremos y guardaremos
   aquellos documentos que nos interesen.
- Desde la carpeta temporal podremos exportar un fichero con esas referencias en formato EndNote (RIS).
- Que después importaremos desde Mendeley (RIS).

| nter       | esen.                              | Marcia (Karri)<br>Marcia (Marcia) (Marcia) (Kit)<br>Designment (Marcia)<br>Marcia (Marcia) (Marcia)<br>Marcia<br>Marcia<br>Marcia (Karri) (Marcia)<br>Address (Kit) | 3 <b>-</b>     | Answer werde Talenzamatike sit beit<br>Denter +<br>mennen of Alexandrichterfelm versie Market werde versie<br>mennen of Alexandrichterfelm versie Market werde versie<br>Market werden site of Alexandrichterfelm versie Market werde versie<br>Market werden site of Alexandrichterfelm Schlit eine keine<br>Answerden site Standrichterfelm auf der Barket werde versie<br>Alexandrichter site of Alexandrichterfelm site of Alexandrichter<br>Alexandrichter site of Alexandrichterfelm alexandrichter<br>Alexandrichter site of Alexandrichterfelm alexandrichter<br>Alexandrichter site of Alexandrichter<br>Alexandrichter site of Alexandrichter<br>Alexandrichter site of Alexandrichter<br>Alexandrichter site of Alexandrichter<br>Alexandrichter site of Alexandrichter<br>Alexandrichter alexandrichter<br>Alexandrichter<br>Alexand |                                                                                                    |      |
|------------|------------------------------------|----------------------------------------------------------------------------------------------------|----------------|----------------------------------------------------------------------------------------------------|----------------------------------------------------------------------------------------------------|------|
| Como se    | muestra en el listado              |                                                                                                    | •              | Exportar a 🗸 Imp                                                                                                    | primir Email                                                                                                    |      |
|            |                                    |                                                                                                    |                | RefWorks                                                                                                    |                                                                                                    |      |
|            | Clinical practice guidelin         | nes for the foot ar                                                                                                    | nd <b>an</b> l | k EasyBib                                                                                                    | is: a critical                                                                                                  |      |
| 1.139      | por <u>Hennessy</u> , Kym; Woodbur | n, James; <u>Steultjens,</u>                                                                                                    | Martijn        | EndNote                                                                                                    |                                                                                                    |      |
| () marking | Journal of foot and ankle resea    | arch, 2016, Volumen 9,                                                                                                    | , Núme         | n BibTeX                                                                                                    |                                                                                                    |      |
|            | In current rheumatoid a            | arthritis (RA) guidel                                                                                                    | ines, n        | n Citavi                                                                                                    | Inkle is under-                                                                                                 |      |
| Mend       | represented and the quality        | of recommendation                                                                                                    | n is un        | cortain                                                                                                    | the second second second second second second second second second second second second second second second se |      |
| File Ed    | it View Tools Help                 |                                                                                                    | _              |                                                                                                    |                                                                                                    |      |
| Ado        | files                              | Ctrl+O                                                                                                    | 1              |                                                                                                    |                                                                                                    |      |
| Add        | Folder                             | Ctrl+Shift+O                                                                                                    |                |                                                                                                    |                                                                                                    |      |
| Wat        | ch Folder                          |                                                                                                    |                |                                                                                                    |                                                                                                    |      |
| Add        | I Entry Manually                   |                                                                                                    | Add            | ed                                                                                                    |                                                                                                    | - 1  |
| Imp        | ort                                | •                                                                                                    | _              | BibTeX (*.bib)                                                                                                    |                                                                                                    |      |
| Exp        | ort                                | Ctrl+E                                                                                                    |                | EndNote XML - EndNo                                                                                                    | te v8, X1 to X3 (*.xml)                                                                                         | tior |
| Sen        | d by E-mail                        |                                                                                                    |                | RIS - Research Information                                                                                                    | tion Systems (*.ris)                                                                                            | хp   |
| Mer        | ge Documents                       |                                                                                                    |                | Zotero Library (zotero.                                                                                                    | sqlite)                                                                                                    | c of |
| Del        | ete Documents                      |                                                                                                    |                |                                                                                                    | nyuroxyvitamin                                                                                                  | FLev |

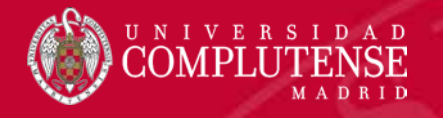

### Importar referencias (PubMed)

- Podremos trabajar con Mendeley Web Importer directamente desde la pantalla de resultados, o hacer una selección y guardarla temporalmente en "clipboard" desde donde la importaremos.
- Si los documentos tienen enlace al texto completo no lo capturará y deberemos añadirlo posteriormente.

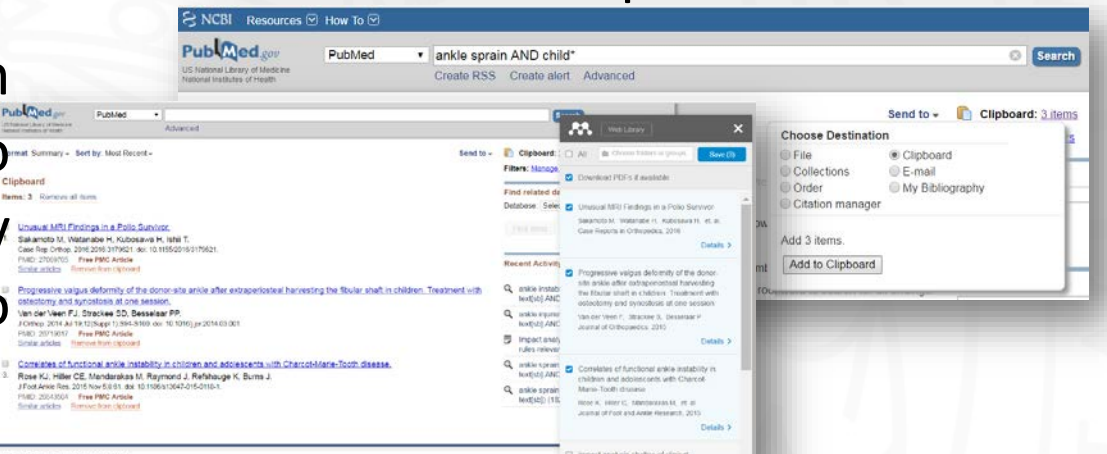

 A la hora de seleccionar los documentos puede mostrarnos más de los seleccionados, deberemos comprobar que seleccionamos los que realmente nos interesan.

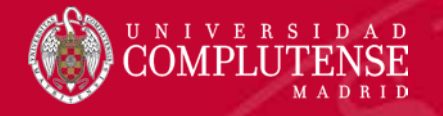

#### Importar referencias (ScienceDirect)

 Desde ScienceDirect bastará seleccionar desde Mendeley Web importer aquellos documentos de los resultados que queremos importar.

diabetic foot AND charcot

The Lancet Diabetes &

51%

 Nos guardará al mismo tiempo el fichero pdf los documentos.

Download PDFs if available

La Fontaine J, Lavery L, Jude E

patients

Saving

The Foot, 2016

Current concepts of Charcot foot in diabetic

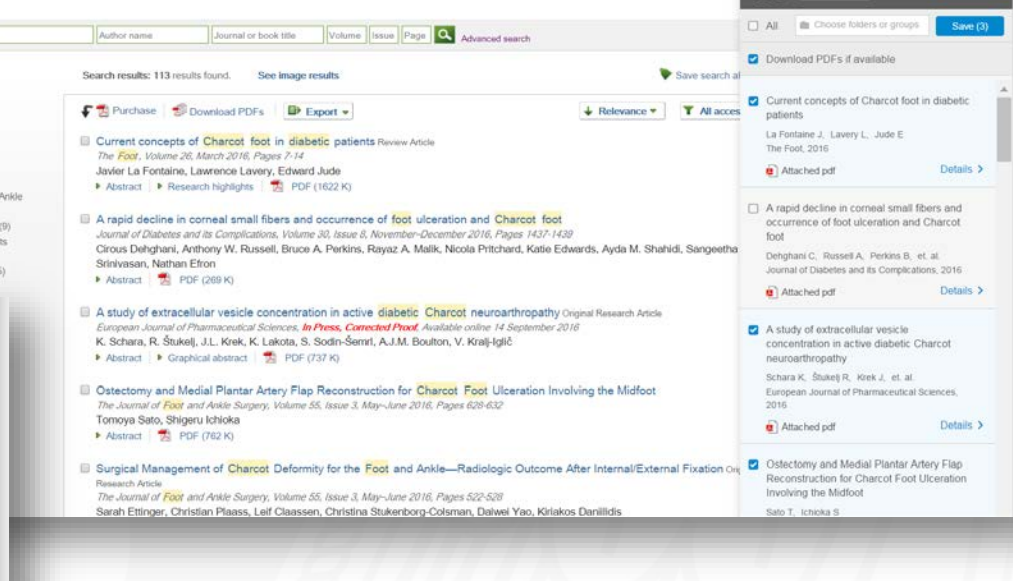

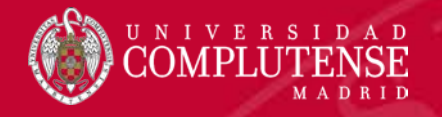

#### Introducir referencias manualmente

- Mendeley permite también la introducción manual de entradas si no disponemos de una fuente de captura.
- Entraremos en la opción del menú File > Add Entry Manually e introduciremos los datos del documento en cuestión.

| 88. N        | Andeley Deskton              |              |                  |
|--------------|------------------------------|--------------|------------------|
| <u>F</u> ile | <u>Edit View Tools H</u> elp |              |                  |
|              | Add Files                    | Ctrl+O       |                  |
|              | Add Folder                   | Ctrl+Shift+O |                  |
|              | Watch Folder                 |              | $\left  \right $ |
|              | Add Entry Manually           |              | A                |
|              | Import                       | •            | Jrn              |
|              | Export                       | Ctrl+E       | Alo              |
|              | Send by E-mail               |              | Ŀ                |
|              | Merge Documents              |              | Ca               |
|              | Delete Documents             |              |                  |
|              | Remove from Folder           |              | Els              |
|              | Rename Document Files        |              |                  |
| Ø            | Synchronize Library          | F5           | He               |
|              | Sign Out (omartinm@ucm.es)   |              | 1                |
|              | Quit                         | Ctrl+Q       | Ko               |
|              |                              |              |                  |

| 🔼 New D | locument                                                   |
|---------|------------------------------------------------------------|
| Туре:   | Journal Article                                            |
| No T    | ïtle                                                       |
| Author  | s: M. Caminero-Canas                                       |
| Journa  | FMC Formacion Medica<br>Continuada en Atencion<br>Primaria |
| Year:   |                                                            |
| Volume  | e:                                                         |
| Issue:  |                                                            |
| Pages:  |                                                            |
| Abst    | ract:                                                      |
| Tags    | :                                                          |
| Rese    | et Save Cancel                                             |

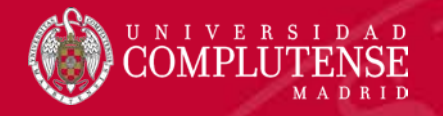

#### Capturar referencia desde un PDF (internet)

 En algunos casos, al visualizar un archivo pdf desde el propio navegador, podremos capturar la información de sus metadatos junto con el propio fichero mediante Mendeley Web Importer

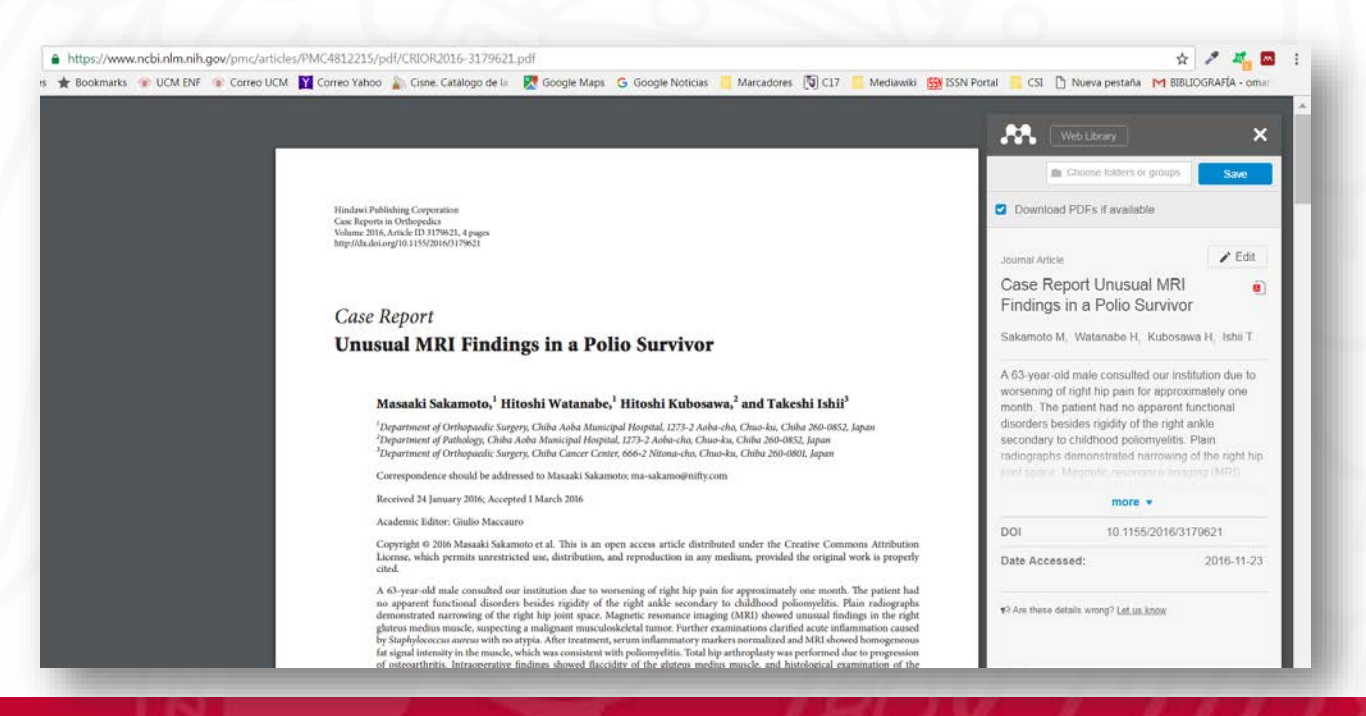

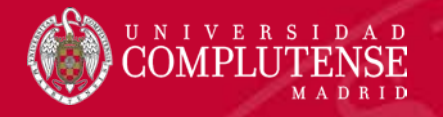

### Añadir fichero pdf a una referencia

 Para añadir un fichero pdf a una referencia existente en nuestra biblioteca, pincharemos sobre la opción Add files en el área de los metadatos de la referencia y seleccionaremos el fichero pdf

| Republic design of the Internet Property                                                                                                    |                                                                                                    |         |                                              |                                                                                                    |                                            |           |                                                                                                    |                                                                                                    |                                                                                                    |
|----------------------------------------------------------------------------------------------------|----------------------------------------------------------------------------------------------------|---------|----------------------------------------------|----------------------------------------------------------------------------------------------------|--------------------------------------------|-----------|----------------------------------------------------------------------------------------------------|----------------------------------------------------------------------------------------------------|----------------------------------------------------------------------------------------------------|
| Case Report                                                                                                    |                                                                                                    |         |                                              | Second states of the second states in the                                                                                                    | Aug.                                       |           | _ 6 <mark>_ x</mark>                                                                                                    |                                                                                                    |                                                                                                    |
| Unneuel MRI Elections in a Polic Su                                                                                                    | un hor                                                                                                    |         |                                              |                                                                                                    |                                            |           | and the second second se |                                                                                                    |                                                                                                    |
| Chusual StRI Findings in a Folio Se                                                                                                    | arvivor                                                                                                    |         |                                              |                                                                                                    |                                            |           |                                                                                                    |                                                                                                    |                                                                                                    |
|                                                                                                    |                                                                                                    | D       |                                              |                                                                                                    |                                            | 8         | Q+ Institu                                                                                                    |                                                                                                    |                                                                                                    |
| Masaaki Sakamoto," Hitoshi Watanabe," Hitoo                                                                                                    | dri Kubosawa," and Takeshi Ishii"                                                                                                    | ra Dync |                                              |                                                                                                    |                                            |           |                                                                                                    | and the second second se |                                                                                                    |
| Department of Delegands Tangary, Ohla Anto Manaspal Dago<br>Theorement of Parlongs Calls, Auto Manaspal Tanjara, 2019. J<br>Theorement of Orthoppath: Integery, Ohla Cassar Cassar, 400-120                                                                                                    | nd, US 27 Anto-du, Charina, Chile Stitutta, Japan<br>Anto-du Charina, Cado MilaRZ, Dpon<br>Neno-du, Charina, Chile 261-089; Japan                                                                                                    | 2 PUER  | ED Edit Settings                             |                                                                                                    |                                            |           |                                                                                                    |                                                                                                    | G+tords                                                                                                    |
| Comparison cloud in address of to Massili falameter, mass                                                                                                    | alange By an                                                                                                    |         | Authors                                      | Title                                                                                                    | Year Published In                          | Added     | Details notes Continent                                                                                                    |                                                                                                    |                                                                                                    |
| Broomed 24 January 2006 Accepted ( March 2006                                                                                                    |                                                                                                    |         | Ecktorian, Arit Skrigen, Eca: Balt, Earn At  | Dicidence of rheumatoid arthritio-related anile replacement and anile arthrodesis                                                                                                | 2013 Arts Orthogaedica                     | 1:02em    | - These details need environment You can much them an                                                                                                    |                                                                                                    |                                                                                                    |
| Academic Editory Guller Maccanty                                                                                                    |                                                                                                    | 18.4    |                                              |                                                                                                    |                                            |           | errect, or search the Mendeley catalog.                                                                                                    |                                                                                                    | · Databio Instea   Communic                                                                                                    |
| Copyright 9 200 Handdi Indennet of all Tan is set open more<br>Largest, which periods involtigited out, dentifiation, and repold<br>plant                                                                                                    | o article decembed ander the Country Commons Architectus<br>duction in any molitary, provided the original work is preparly                                                                                                    |         | Rose, Kristy J.; Hiller, Claire E.; Mandarok | Correlates of functional ankle instability in children and adolescents with Charcot Marie-<br>Tooth disease                                                                      | 2015 Journal of Feet and Ankle<br>Research | 12:56pm   | Details are Correct Search                                                                                                    |                                                                                                    | Those sistable need restearing. You can mark them as     context, or search the Mandaley catalog.                                                                                           |
| A to use out make constrained our methodism due to wernering of<br>no apparent functional disordars basedss regulary of the right at<br>dereconstraint furctioning of the right hip yout space. Integrate to<br>globies mindex meanly, measuring a matignant measurinalities for                                                                                               | of eight higt pairs for approximately one exercit. This particular had<br>eithe secondary to electronic polycomputers. Here calcographs<br>resenance imaging (1932) theread automatic findings on the tight<br>union. Further communities: the first action influenzation issued.                                                                                                    |         | Sekamolo, Maseeki; Wetenabe, Hiloshi; K.,    | Unusuel MRI Findings in a Palla Survivor                                                                                                    | 2016 Case Reports in Orthopedic            | i 12:56pm | functional disorders besides rigidity of the right<br>analy secondary to childhood poliomysitta. Plan                                                                                                    | C                                                                                                    | Detain are Conset                                                                                                    |
| by English converse and two any point. After transmission, writes in the<br>fact signal summaries the results, which is summaries with publicar<br>of ensure-first in. Ensurgemention facility advance faculates of the<br>operations after on an englishift with publication the fact short of<br>bin previous physical activity. These is basedings, this is the fact series | their intervention is served to all and their distances it intercognetions<br>regulation. Total Tays entire placing uses predictioned during programming<br>or glutters moreling rescaling, each Monthing had it researchers and the<br>bost was see high instantisticy and the gradient base have a bloc to some<br>or it appending particular sections are combined with a server above to some<br>or it appending particular sections. Total model and and appending the<br>section of the section of the section of the section of the section<br>of the specific particular sections are combined with a section of the section<br>and the section of the section of the section of the section<br>of the specific particular sections are combined with a section of the section<br>of the section of the section of the section of the section<br>of the section of the section of the section of the section<br>of the section of the section of the section of the section<br>of the section of the section of the section of the section<br>of the section of the section of the section of the section<br>of the section of the section of the section of the section<br>of the section of the section of the section of the section<br>of the section of the section of the section of the section<br>of the section of the section of the section of the section<br>of the section of the section of the section of the section of the section<br>of the section of the section of t | 4.      | Van der Voen, Pientje 3.C.; Strackee, Sim    | Progressive values deformity of the donor-site ankle after extraperiosteal hervesting the<br>fibular sheft in children. Treatment with oscolormy and symplicities of one sension | 2013 Journel of Orthopeedics               | 12:56pm   | ratiographs demonstrated narrowing of the<br>right hip york space. Mapnetic resonance<br>marging (ME) showed unusual findings in the<br>right gluteus medius muscle, suspecting o                                                                                                    |                                                                                                    | units excerning to indicate grant or with the<br>addopt aging demonstrated moreovery of the<br>right by part least. Naphot moreovery of the<br>imaging (MIZ) showed downard findings in the |
|                                                                                                    | Checried<br>Bibliometria                                                                                                    |         |                                              |                                                                                                    |                                            |           | melignant musculoskoletal tumos. Further<br>axaminations clarified acute infammation<br>caused by Stephylecoccus aureus with no                                                                                                    |                                                                                                    | right glockar hedrar mode, suspecting a<br>malignest motodosidelida fumos. Purber<br>exemptations confined scale information<br>casead by Staphylococcus screen with no                     |
|                                                                                                    | Formación Fisiotarapia                                                                                                    |         |                                              |                                                                                                    |                                            |           | markers sermalized and MIQ showed                                                                                                    |                                                                                                    | stypes. After treatment, serum informatory<br>markers normalized and MOI (Resead                                                                                                    |
|                                                                                                    | Google Academico                                                                                                    | 51      |                                              |                                                                                                    |                                            |           | hemogeneous fat signal intensity in the muscle,                                                                                                    |                                                                                                    | which wer contents with palarry-life. Stal                                                                                                    |
|                                                                                                    | PURMED                                                                                                    |         |                                              |                                                                                                    |                                            |           | which was consistent with potentywhile, rose                                                                                                    |                                                                                                    | Tami                                                                                                    |
|                                                                                                    | 3 scorus                                                                                                    |         |                                              |                                                                                                    |                                            |           | Tags:                                                                                                    |                                                                                                    |                                                                                                    |
|                                                                                                    | Crecte Folder                                                                                                    |         |                                              |                                                                                                    |                                            |           |                                                                                                    | 1 m                                                                                                    | - Author Keywords:                                                                                                    |
|                                                                                                    |                                                                                                    |         |                                              |                                                                                                    |                                            |           | <ul> <li>Author Keywords:</li> </ul>                                                                                                    | 'olio Survivor                                                                                                    |                                                                                                    |
|                                                                                                    | Filter by Authors                                                                                                    |         |                                              |                                                                                                    |                                            |           |                                                                                                    |                                                                                                    | Date Accessed:                                                                                                    |
|                                                                                                    | A3                                                                                                    | 1       |                                              |                                                                                                    |                                            |           | Date Accorrects                                                                                                    |                                                                                                    | 2010-13-29                                                                                                    |
|                                                                                                    | Basselaar, Philp P.                                                                                                    |         |                                              |                                                                                                    |                                            |           | 2016-11-23                                                                                                    |                                                                                                    | URL:                                                                                                    |
|                                                                                                    | Burns, Joshua                                                                                                    | -       |                                              |                                                                                                    |                                            |           |                                                                                                    | ibe, <sup>1</sup> Hitoshi Kubosawa, <sup>2</sup> and Takeshi Ishii <sup>3</sup>                                                                                                    | C* http://www.hindeok.com/journels/crisc/20 0                                                                                                    |
|                                                                                                    | Hiler, Care E.                                                                                                    |         |                                              |                                                                                                    |                                            |           | URL:                                                                                                    | int, intoshi itubosunu, unu iuteshi ishii                                                                                                    |                                                                                                    |
|                                                                                                    | James Esa                                                                                                    | IC.     |                                              |                                                                                                    |                                            |           | IP http://www.hindewi.com/journals/cnor/20                                                                                                    | unicipal Hospital, 1273-2 Aoba-cho, Chuo-ku, Chuba 260-0852, Japan                                                                                                    | Catalog IDs                                                                                                    |
|                                                                                                    | Kokisnen, Ari                                                                                                    |         |                                              |                                                                                                    |                                            |           | Add URL.                                                                                                    | uspital, 1273-2 Aoba-cho, Chuo-ku, Chiba 260-0852, Japan                                                                                                    | 100 11 11 10 20 10 10 10 10 10 10 10 10 10 10 10 10 10                                                                                                    |
|                                                                                                    | Kuboseviz, Htoshi                                                                                                    |         |                                              |                                                                                                    |                                            | _ 88      | Catalog IDs                                                                                                    | Center, 656-2 Nitona-cho, Chuo-ku, Chiba 260-0801, Japan                                                                                                    | 2558: 1251-6749                                                                                                    |
|                                                                                                    | Lehto, Matti U K                                                                                                    | ЫС      | ila                                          |                                                                                                    |                                            |           | Catalog IDS                                                                                                    |                                                                                                    | regi J                                                                                                    |
|                                                                                                    | Barrood, boueing                                                                                                    | иг      | ne                                           |                                                                                                    |                                            |           | DOW IN LINE (PRIMA (P) THE P)                                                                                                    | kamoto; ma-sakamognifty.com                                                                                                    | Files:                                                                                                    |
|                                                                                                    | Refshauge, Kathryn                                                                                                    |         |                                              |                                                                                                    |                                            | _         | 001 10.1139/2016/31/96/1 JP                                                                                                    |                                                                                                    | C 000000000000000000000000000000000000                                                                                                    |
|                                                                                                    | Read, Knoty 3.                                                                                                    |         |                                              |                                                                                                    |                                            |           | DOM: 2098-6749                                                                                                    |                                                                                                    | Jac Pro-                                                                                                    |
|                                                                                                    | Sakamoto, Masacki                                                                                                    |         |                                              |                                                                                                    |                                            |           | MD: (*                                                                                                    |                                                                                                    | Other Settings                                                                                                    |
|                                                                                                    | Von der Veer, Perite 3.C                                                                                                    |         |                                              |                                                                                                    |                                            |           | Files:                                                                                                    |                                                                                                    | Impublished work - exclude from Mendeley Web                                                                                                    |
|                                                                                                    | Wolonabe, Htsoh                                                                                                    |         |                                              |                                                                                                    |                                            |           | Mittle                                                                                                    |                                                                                                    |                                                                                                    |
|                                                                                                    |                                                                                                    |         |                                              |                                                                                                    |                                            |           |                                                                                                    |                                                                                                    |                                                                                                    |
|                                                                                                    |                                                                                                    |         |                                              |                                                                                                    |                                            |           | Other Settings                                                                                                    |                                                                                                    |                                                                                                    |
|                                                                                                    |                                                                                                    |         |                                              |                                                                                                    |                                            |           | cetalos                                                                                                    |                                                                                                    |                                                                                                    |
|                                                                                                    |                                                                                                    |         |                                              |                                                                                                    |                                            |           |                                                                                                    |                                                                                                    |                                                                                                    |
|                                                                                                    | and the second second se                                                                                                    |         |                                              |                                                                                                    |                                            |           |                                                                                                    |                                                                                                    |                                                                                                    |

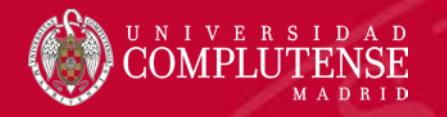

# Mendeley Organizar y buscar

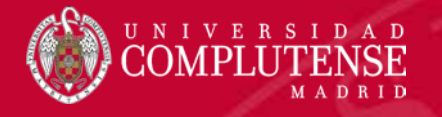

### Organizar referencias

- Las referencias y documentos se van organizando en carpetas o directorios dentro de Medeley.
- Si no hemos seleccionado ninguna carpeta a la hora de importar la información, nos aparecerá en All Documents o en Recently Added.

| Desd                                                                                                   | le ahí podre                                        | emos arrastrarlos                                                                                                    | a la car                                                                                                    | peta que le corresponda |
|----------------------------------------------------------------------------------------------------|-----------------------------------------------------|----------------------------------------------------------------------------------------------------|----------------------------------------------------------------------------------------------------|-------------------------|
|                                                                                                    | iamente cre                                         | eada.                                                                                                    | hat in the second second second second second second second second second second second second second second s |                         |
| Add Files Folders Related<br>Mendeley                                                                  | Share Sync                                          |                                                                                                    |                                                                                                    |                         |
| P Literature Search                                                                                    | \star 🖷 🗟 Authors                                   | Title                                                                                                    | Year Published In                                                                                              | Added                   |
| My Library                                                                                             | 🕁 🔹 🖺 SAEED, K; AHMAD, N; RASOOL, K                 | Percutaneous Fixation of 5 th Metatansal Fracture by 4.5 mm Cannulated Steel Screw-A<br>Single Institution Experience | 2015 Pakistan Journal of Medical                                                                               | 11:12am                 |
| All Documents                                                                                          | Shimasaki, Yu; Nagao, Masashi; Miyamor              | i Evaluating the Risk of a Fifth Metatarsal Stress Fracture by Measuring the Serum 25-                                | 2016                                                                                                    |                         |
| Recently Added     Recently Read     Sho                                                               | ows all documents which have been added in the last | It days                                                                                                    | 2016                                                                                                    | Create Folder           |
| Needs Review My Publications                                                                           | Alonso Arevalo, Julio                               | Monografico: Gestores de Referencios Sociales (GRS)                                                                   | 2015                                                                                                    |                         |
| Unsorted                                                                                               | 🔄 🔹 📴 Sastre, Natalia                               | Mejora tu perfil investigador                                                                                         | 2015                                                                                                    | nov 11                  |
| <ul> <li>Formacion Fisioterapia</li> <li>Google Academico</li> <li>SCOPUS<br/>Create Folder</li> </ul> | 🕂 🔹 🖻 Orduña, Enrique                               | La revolución de Google Schoolar                                                                                      |                                                                                                    | nov 9                   |

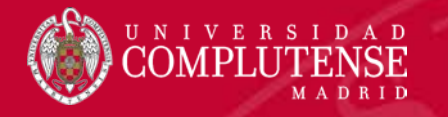

#### Organizar referencias

 Podemos añadir a los metadatos etiquetas (Tags) separadas por ; que nos ayudarán a recuperar los documentos (Filter)

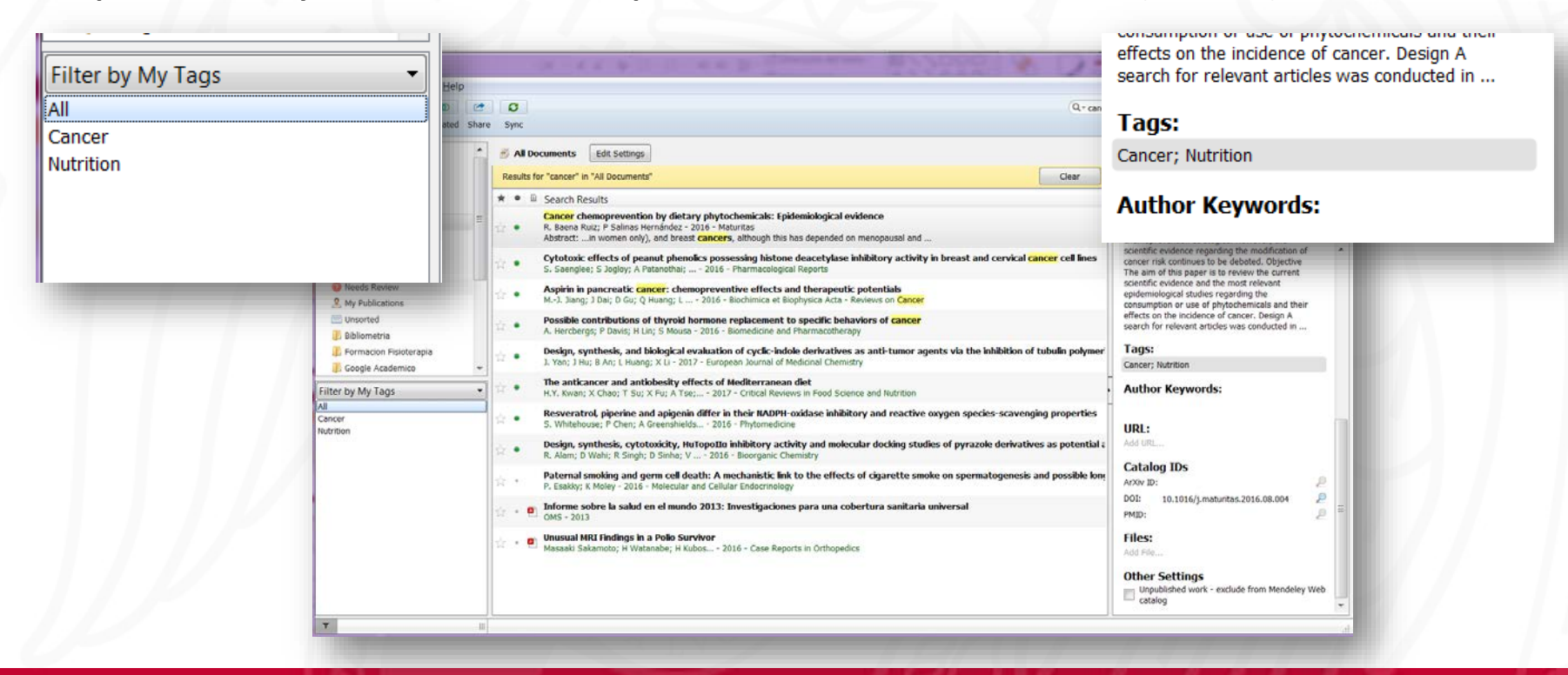

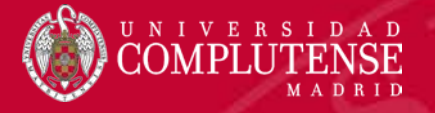

#### **Organizar PDFs**

 Desde la opción Tools > Options > File organizer podemos indicar dónde y cómo queremos que nos almacene dentro de nuestro equipo los ficheros pdf asociados a las referencias.

| Options         |                         |                  |                              |         |            | ?          |
|-----------------|-------------------------|------------------|------------------------------|---------|------------|------------|
| General Do      | cument Details          | File Organizer   | Watched Folders              | BibTeX  | Zotero     | Connection |
| Organize my     | files                   |                  |                              |         |            |            |
| Copy files to   | : C:\Users\Olive        | r\Documents\Mend | eley Desktop                 | Browse  |            | Tidy Up    |
| Open folder     | in Windows Explo        | rer              |                              |         |            |            |
| Sort files inte | o subfolders            |                  |                              |         |            |            |
| Unused fields:  | (Year) (Title           |                  |                              |         |            |            |
|                 | Drag bubbles <b>d</b> e | wn to add or up  | to remove.                   |         |            |            |
| Folder path:    | Author Jou              | rnal             |                              |         |            |            |
| Example:        | C:\Users\Oliver         | Documents\Mendel | ley Desktop\ <b>Author\J</b> | ournal\ |            |            |
| Rename doc      | ument files             |                  |                              |         |            |            |
| Unused fields:  | Journal                 |                  |                              |         |            |            |
|                 | Drag bubbles <b>d</b> e | wn to add or up  | to remove.                   | H       | yphen-sepa | rated 🔹    |
| File name:      | Author Yea              | r) (Title)       |                              |         |            |            |
| Example:        | Author - Year           | - Title.pdf      |                              |         |            |            |
|                 |                         |                  | OK                           |         | Cancel     | Apply      |

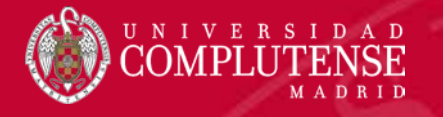

#### Buscar y filtrar

 Para poder localizar nuestros documentos, además de la búsqueda por carpeta, disponemos de un buscador por diferentes campos y una herramienta de filtros

| ilter by Authors                                                                                                    | - | Sync.                                                                                                    | Q- ankle<br>Authors           |           | Oliver 🙄                                                |          |
|----------------------------------------------------------------------------------------------------|---|----------------------------------------------------------------------------------------------------|-------------------------------|-----------|---------------------------------------------------------|----------|
| Filter by Authors<br>Filter by Authors<br>Filter by Authors<br>Filter by My Tags<br>Filter by Publications<br>mer, Clare E.<br>shii, Takeshi<br>ämsen, Esa<br>tokkonen, Ari<br>tubosawa, Hitoshi<br>ehto, Matti U K<br>Mandarakas, Melissa<br>taymond, Jacqueline<br>tefshauge, Kathryn<br>tose, Kristy J.<br>Sakamoto, Masaaki<br>Strackee, Simon D.<br>Yan der Veen, Fientje J.C. | = | Porter     Porter     Porter | disease<br>disease<br>disease | Ion Names | Authors<br>Titles<br>Publication Names<br>Year<br>Notes | Contents |
| Vatanahe Hitoshi<br>🍸                                                                                                    |   |                                                                                                    |                               |           |                                                         |          |

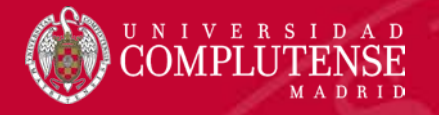

#### Trabajar con el PDF

- Si tenemos asociado el archivo pdf del documento podremos subrayarlo y añadir notas al mismo.
- Las notas podrán compartirse con los distintos miembros del grupo.

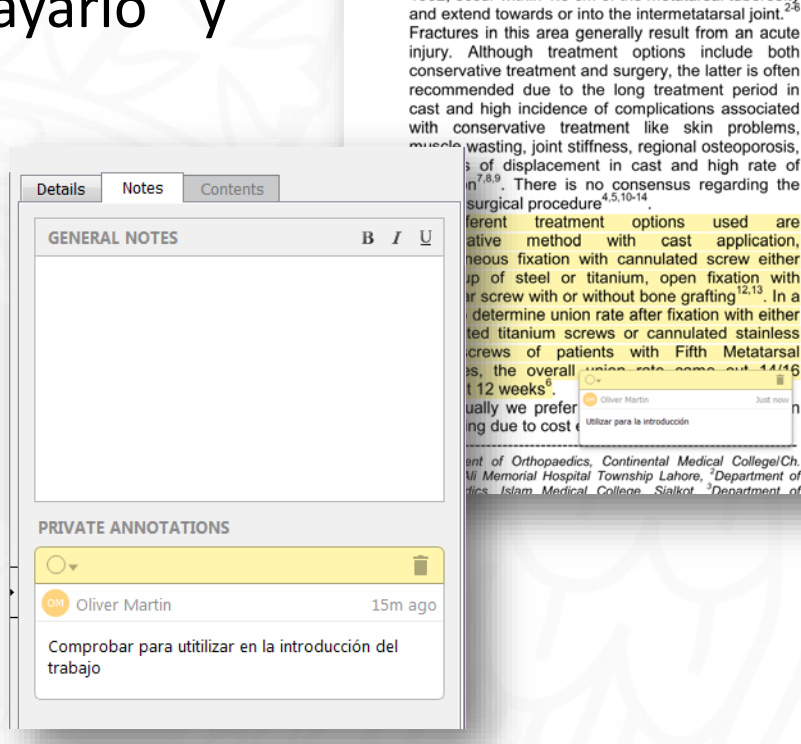

Edit View Go Tools Help

1902, occur within 1.5 cm of the metatarsal tuberosity

population nutritional s healing<sup>7,6,11</sup> As this population determine s cannulated

LITERATE FOR

being used fractures in about the Percutanec is a cost eff indecisiven or fixation. this confus treatment o

#### PATIENT

This descr determine I proximal cannulated all patients 60 years Metatarsal fracture we

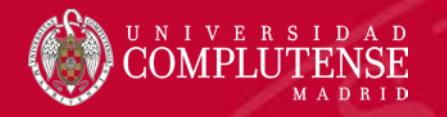

# Mendeley Citas y bibliografía

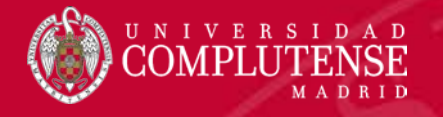

5- 05

Tabla de

contenido

INICIO Agregar texto

Actualizar tabla

INSERTAR

DISEÑO

Insertar

nota al pie

DISEÑO DE PÁGINA

Insertar nota al final

AB Siguiente nota al pie

### Insertar citas y bibliografía

- Para trabajar con citas y bibliografías es necesario instalar un plug-in para Word (Mendeley Cite-O-Matic).
- A partir de ese momento podremos trabajar desde Word a través de las herramientas de la pestaña Referencias. REFERENCIAS CORRESPONDENCIA

Insert

Citation

Export

co

Insert Bibliography

Mendeley Cite-O-Mati

Refresh

Style: Insert a citation ... .

REFERENCIAS

Insert

Citation

Style: Insert a citation...

💷 Insert Bibliography

Mendeley Cite-O-Matic

Estilo: APA

Citas y bibliografia

Insertar

👌 Refresh

J.

Export

Referencia cruzada

Insertar

titulo

Insertar Tabla de ilustraciones

🗋 Insertar índice

Marcar

entrada

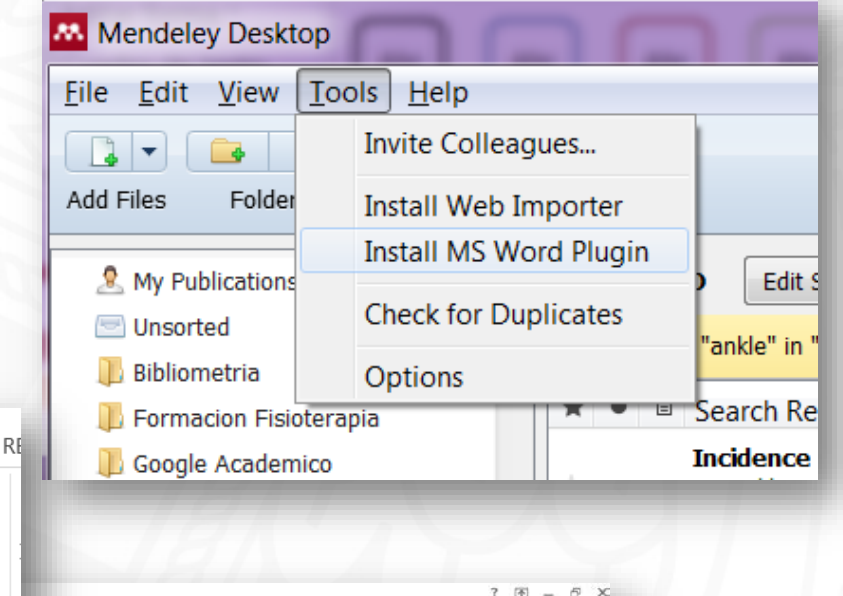

👘 📴 Insertar Tabla de autoridades

Actualizar tabla

Marcar

cita

Iniciar ses

#### Insertar citas

- Para insertar una cita nos posicionaremos en el lugar adecuado del texto y pincharemos en *Insert Citation*.
- Buscaremos el documento que queremos citar.
- Nos insertará la cita según el estilo que tengamos definido.
- Si la cita hace referencia amá documento los iremos añadiendo.
- Las citas puede editarse, por ejemplo para colocarlas como superíndice
   autores<sup>(2,3)</sup>

VERSI

| Correlates                          | of functional ankle instal                                        | bility in children and                     | adolescen                   |
|-------------------------------------|-------------------------------------------------------------------|--------------------------------------------|-----------------------------|
| Kristy J. Ros<br>Authors: <b>Kr</b> | e; CE Hiller; M Mandarak<br><b>isty</b> J. Rose, Claire E. Hiller | 2015 - Journal of F<br>, Melissa Mandaraka | oot and An<br>s, Jacqueline |
|                                     | -                                                                 |                                            |                             |
|                                     |                                                                   |                                            |                             |
|                                     |                                                                   |                                            |                             |

REFERENCIAS

Insert

Citation

CORRESPONDENCIA

Export

Style: Insert a citation...

Mendeley Cite-O-Matic

👸 Refresh

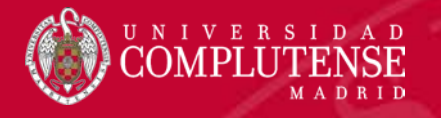

#### Insertar bibliografía

- Para generar la bibliografía final, nos posicionaremos en el lugar donde queramos que aparezca y pincharemos en la opción *Insert bibliography*.
- Podremos realizar los cambios que necesiten sobre las referencias.
- Con el botón *Refresh* volverá a generarnos la bibliografía completa <sup>1</sup> generarnos datos que tengamos en Mendeley

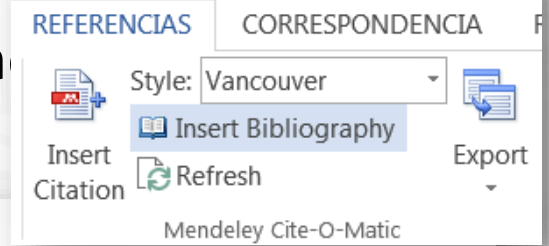

Rose KJ, Hiller CE, Mandarakas M, Raymond J, Refshauge K, Burns J. Correlates of functional ankle instability in children and adolescents with Charcot-Marie-Tooth disease. J Foot Ankle Res [Internet]. 5 de diciembre de 2015 [citado 23 de noviembre de 2016];8(1):61. Disponible en: http://ifootankleres.biomedcentral.com/articles/10.1186/s13047-015-0118-1

Kokkonen A, Jämsen E, Belt EA, Lehto MUK. Incidence of rheumatoid arthritis-related ankle replacement and ankle arthrodesis. Acta Orthop [Internet]. 2013;84(4):338-41. Disponible en: http://ucm.summon.serialssolutions.com/2.0.0/link/0/eLvHCXMwtV1L5-

RAEG5GT-6CKLrs-oDch4zldCfpHDwM4uBBfCusl5BhAk655JH\_7equ\_NQF9EFGQhDTXcnmf5SXVWp\_ooQOhwE\_hudkMS6YEwIGYs4zoNQsZ ALVXAR51IPOW5\_fnxg47\_R1U103uvV1RNb2bdOPMhg6nEj7RcmvxkUBPAdIABHAAEcP wUDeP5t2VCOCuc

 Hennessy K, Woodburn J, Steultjens M. Clinical practice guidelines for the foot and ankle in rheumatoid arthritis: a critical appraisal. J Foot Ankle Res [Internet]. 2016 [citado 23 de noviembre de 2016];9:31. Disponible en: http://www.ncbi.nlm.nih.gov/pubmed/27547242

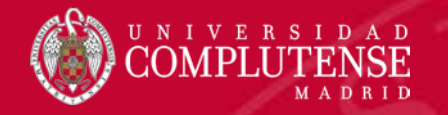

A pesar de trabajar con la bibliografía a través de cualquier gestor o herramienta, siempre deberemos realizar una revisión posterior de cada referencia para comprobar su exactitud y veracidad.

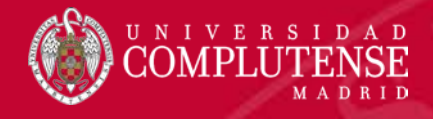

## Para más información o

# consultas:

Bibliotecas de Ciencias de la Salud http://biblioteca.ucm.es/bibliotecas

#### Bibliotecas de la Universidad Complutense

La Biblioteca Complutense ofrece cerca de 11.000 puestos de lectura distribuidos en 26 bibliotecas de centro además de la Biblioteca Histórica Horario de todas las bibliotecas de la UCM

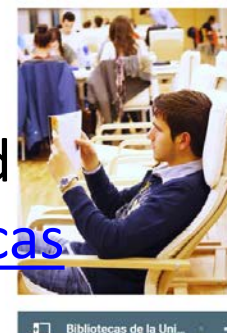

#### Servicios Centrales

- Dirección de la Biblioteca
- Servicios Centrales
- Biblioteca Histórica Biblioteca María Zambrano
- Servicio de Tesis doctorales
- Humanidades Bellas Artes
- Educación
- Filología
- Filosofía
- Geografia e Historia
- **Ciencias Sociales**
- Ciencias de la Documentación Ciencias de la Información
- Ciencias Económicas y Empresariales
- Ciencias Políticas y Sociología Comercio y Turismo

Ciencias experimentales y aplicadas

- Ciencias Biológicas
- Ciencias Físicas
- Ciencias Geológicas
- Ciencias Químicas
- Ciencias Matemáticas
- Estudios Estadísticos
- Informática
- Ciencias de la Salud
- Enfermería, Fisioterapia y Podología
- Farmacia
- Instituto Ramón Castroviejo
- Medicina
- Odontología Óptica y Optometría
- Psicologia
- Veterinaria

Muchas gracias por vuestra atención

Bibliotecas de Ciencias de la Salud

https://biblioteca.ucm.es/formacioncienciasdelasalud/